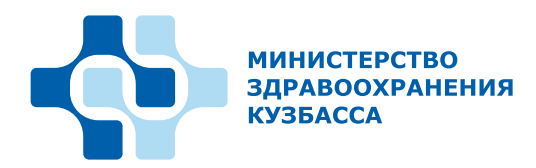

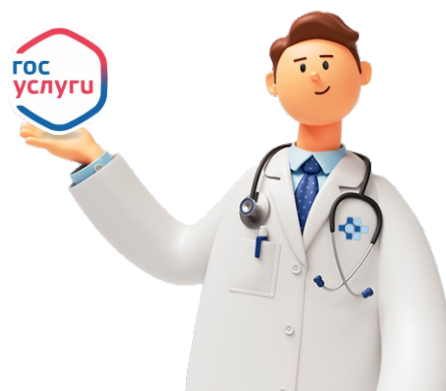

## Алгоритм записи на прием к врачу через госуслуги

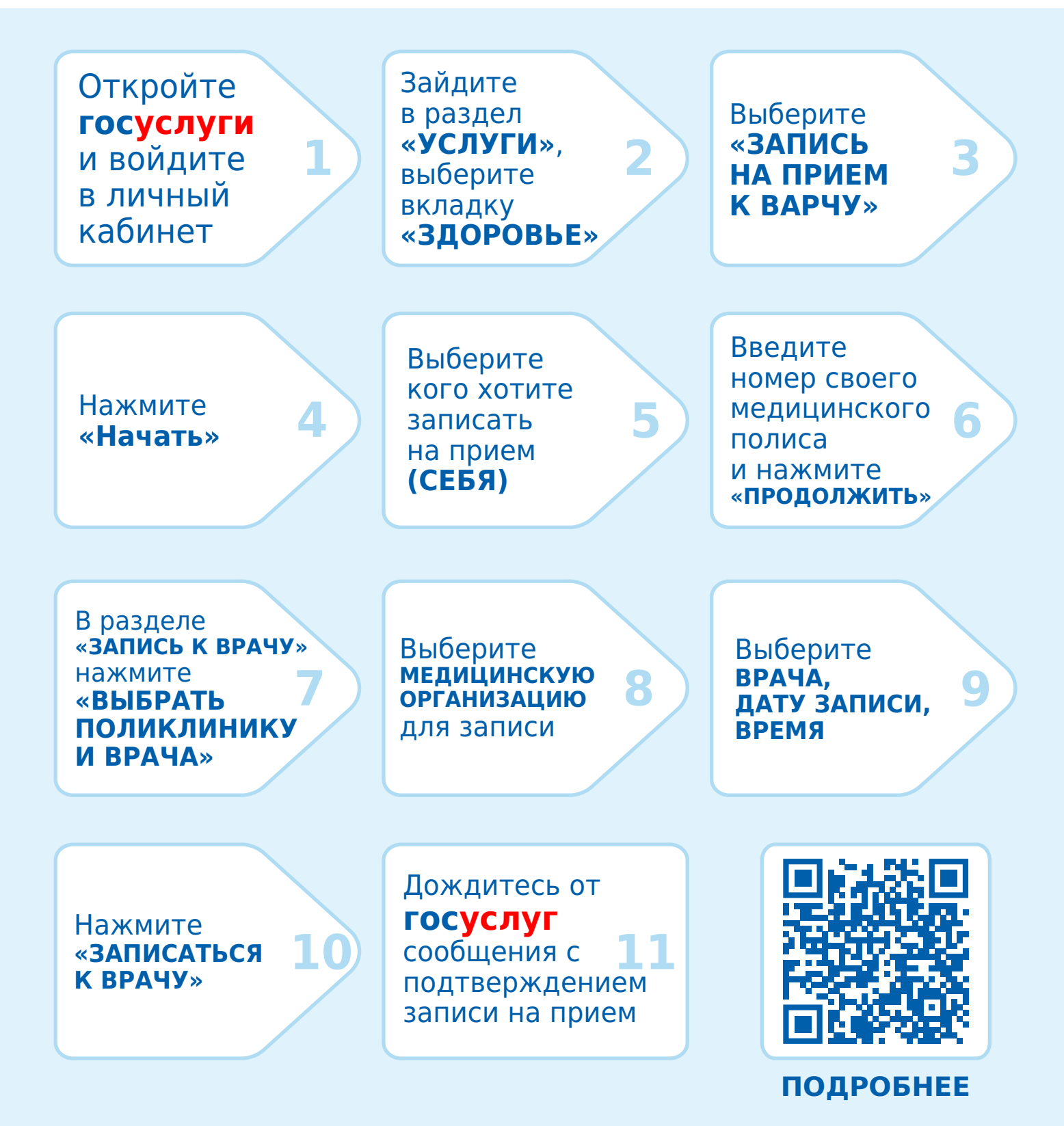